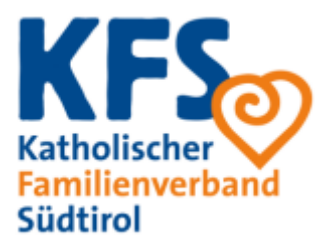

## Anleitung zur Anmeldung der Sommerprojekte

Die Registrierung unter "MEIN KFS login" und somit die Anmeldung zu den Sommerprojekten kann erst dann gestartet werden, sobald man beim KFS-Mitglied ist. Die Mitgliedschaft kann auf der der Homepage www.familienverband.it. unter: "Mitglied werden" beantragt werden:

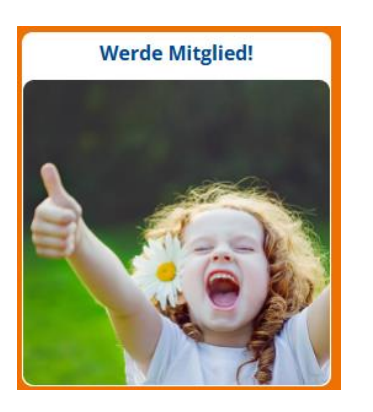

Anschließend kann die Registrierung im Benutzerbereich unter "MEIN KFS login" erfolgen.

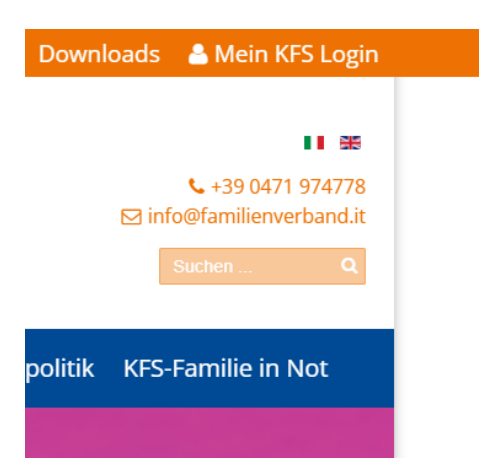

**Neumitglieder** erhalten direkt beim Antrag auf Mitgliedschaft den Benutzernamen für den Benutzerbereich. **Bestehende Mitglieder**, die noch nicht im Benutzerbereich registriert sind, müssen sich]zuerst registrieren. Falls Ihr bereits registriert seid, kontrolliert bitte Euren Benutzernamen und Euer Passwort. Falls Ihr Euren Benutzernamen nicht kennt, kann dieser im Verbandsbüro angefragt werden (bitte keinen neuen Benutzername anlegen). Falls ein Passwort-Reset nötig sein sollte, könnt Ihr diesen eigenständig durchführen – Ihr erhaltet eine E-Mail mit den entsprechenden Anweisungen. Bitte prüft auch Euren Spam-Ordner.

| tholischer<br>milienverband<br>dtirol |
|---------------------------------------|
|                                       |
| enutzername: *                        |
| 0                                     |
| asswort: *                            |
| •                                     |
| anmelden                              |
| enutzername oder Passwort vergessen?  |
| jetzt registrieren                    |
|                                       |

Alle erforderlichen Daten eingeben, bitte darauf achten, dass nach der Eingabe des Datensatzes kein Leerzeichen ist. Beim Nachnamen nur den ledigen Nachnamen eingeben.

Familienmitglieder hinzufügen: Unter "MEIN KFS login" einsteigen und unter "Familie" auf "neues Mitglied erstellen" drücken.

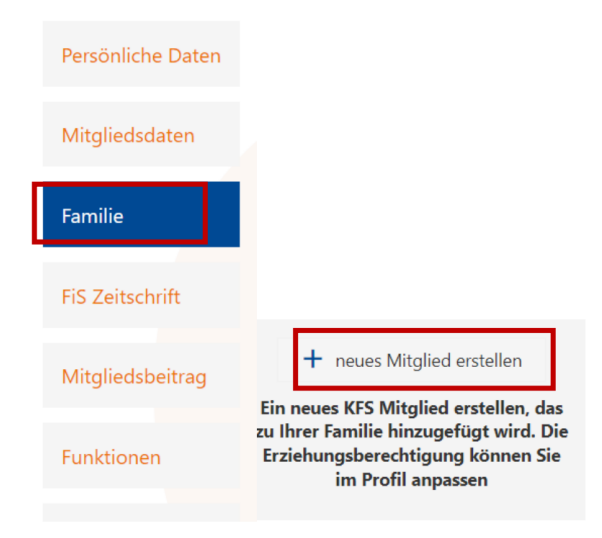

Sobald die Familienmitglieder (Kinder) angemeldet sind und die Eltern als Erziehungsberechtigte hinzugefügt wurden, kann die Anmeldung gestartet werden.

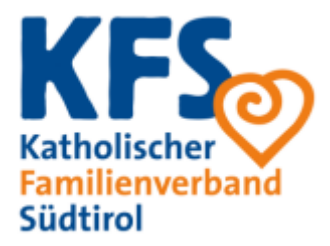

Mit der Anmeldung beginnen: Es gibt mehrere Optionen um zu den Anmeldungen zu kommen: Oder:

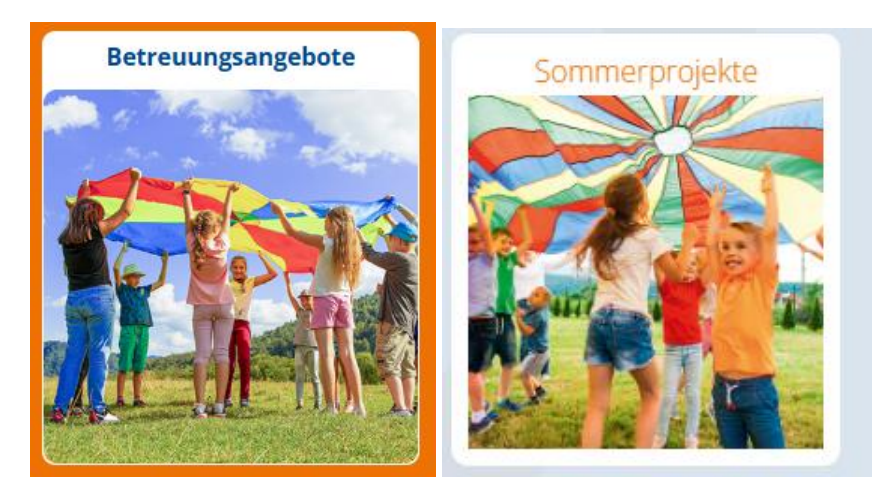

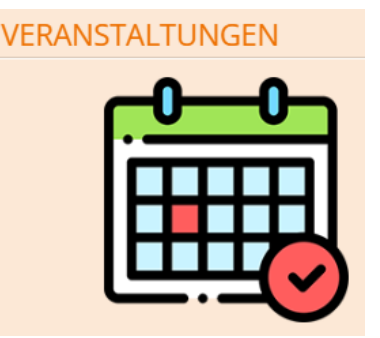

Bei der Anmeldung angelangt, stehen oben Ihre Daten mit der Fehlermeldung:

|                                                                                                    | Erlebnissommer Schenna GS |                                  |        |                                                            |                                                                                          |                                           |
|----------------------------------------------------------------------------------------------------|---------------------------|----------------------------------|--------|------------------------------------------------------------|------------------------------------------------------------------------------------------|-------------------------------------------|
|                                                                                                    | Veranstalter              | Schenna                          | Anfang | 01.07.2024                                                 | Ort                                                                                      | Schenna                                   |
|                                                                                                    | Nummer                    | KT10-GS                          | Ende   | 16.08.2024                                                 |                                                                                          |                                           |
| Name Martina )<br>Mitgliedsnummer                                                                                                    |                           |                                  |        | KFS Erlebnissomn<br>05.07.2024 01:00)<br>Die Anmeldung ist | ner Schenna 2023 (Mo, 01.07.2024 - Fr,<br>)<br>: erst ab dem 19.2.2024 bis zum 4.3.2024. |                                           |
| Geburtsdatum                                                                                                    |                           |                                  |        |                                                            | Gebühren:<br>Normalta                                                                    | arif 65 €                                 |
| Voraussetzungen Sie können an dieser Veranstaltung nicht teilnehmen, wei<br>gende Voraussetzungen nicht erfüllt sind:<br>Du erfüllst nicht die Altersvoraussetzungen. Buchen nicht<br>möglich. |                           | nt teilnehmen, weil fol-<br>id:  |        |                                                            |                                                                                          |                                           |
|                                                                                                    |                           | ersvoraussetzungen. Buchen nicht |        | KFS Erlebnissomn                                           | ner Schenna 2023 (Mo, 08.07.2024 - Fr,                                                   |                                           |
| Schwimmkenntni                                                                                                    | sse *                     |                                  |        |                                                            | 12.07.2024)<br>Die Anmelduna ist                                                         | t erst ab dem 19.2.2024 bis zum 4.3.2024. |

Scrollen sie hinunter bis zum Feld "Familienmitglieder dazubuchen" und klicken sie drauf

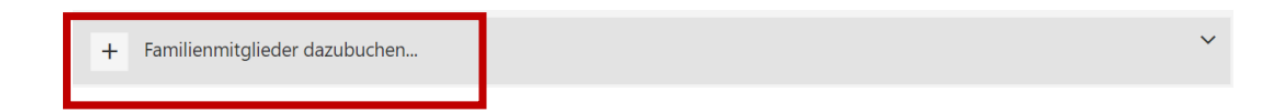

Hier können Sie nun den Namen Ihrer Kinder auswählen und die Wochen für die Anmeldungen auswählen, sowie die Informationen zu Allergien, Abholperson etc. eingeben.

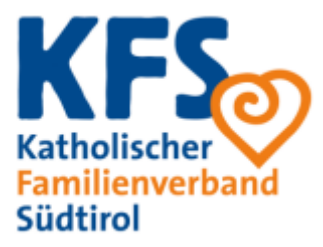

| KFS Erlebnissommer Tscherms (Mo<br>05.07.2024)<br>Oddaham:<br>Normaltarif |
|---------------------------------------------------------------------------|
| Cabellorn:<br>Normaltarif                                                 |
| Normaltarif                                                               |
|                                                                           |
|                                                                           |
|                                                                           |
| KFS Erlebnissommer Tscherms (Mo<br>12.07.2024)                            |
| Gebühren:                                                                 |
| lormaltarif                                                               |
|                                                                           |

## Bei diesem Feld nur **einen** Kontakt angeben.

| Im Notfall bitte benachrichtigen (ICE): | Vorname, Nachname: | Telefon: |
|-----------------------------------------|--------------------|----------|
|                                         |                    |          |
|                                         |                    |          |

Anschließend auf "jetzt verbindlich buchen" drücken.

| <ul> <li>Ich akzeptiere die AGB des<br/>Veranstalters: *</li> </ul> | AGB |                          |
|---------------------------------------------------------------------|-----|--------------------------|
|                                                                     |     | Jetzt verbindlich buchen |

Anschließend erhalten sie eine Mitteilung per E-Mail mit dem Bankerlagschein.

Die Anmeldung wird erst automatisch bestätigt, sobald die Zahlung bei uns eingegangen ist. Es erfolgt keine zusätzliche Bestätigung.

Die Zahlung ist ausschließlich über einen Bankerlagschein (Freccia) vorzunehmen. Bitte vermeiden Sie eine reguläre Überweisung. Den Bankerlagschein für die Durchführung der Zahlung erhalten Sie bei der Anmeldung.